# Návod k obsluze

Vážení zákazníci,

děkujeme Vám za Vaši důvěru a za nákup tohoto produktu. Tento návod k obsluze je součástí výrobku. Obsahuje důležité pokyny k uvedení výrobku do provozu a k jeho obsluze. Jestliže výrobek předáte jiným osobám, dbejte na to, abyste jim odevzdali i tento návod. Ponechejte si tento návod, abyste si jej mohli znovu kdykoliv přečíst!

## M248B Zesilovač signálu Wi-Fi, repeater 300 Mbps

Wi-Fi Signal Bo oster je mini router vyhovující standardu IEEE 802.11n , který umožňuje kabelové i bezdrátové připojení k počítačové síti. Zařízení je ideální pro lokalizaci hluchých míst v dosahu Zesilovač bude šířit signál po celém domě a zaručí rychlost až 300 Mbps

Zesilovač je vybaven vestavěnou anténou, která zajišťuje vynikající přenos a příjem síťového signálu. Produkt může pracovat v různých režimech podle individuálních potřeb. Navíc má protokol DHCP, který umožňuje počítačům připojeným k síti získat IP adresu, masku podsítě, adresu brány a DNC server. Opakovač je také vybaven technologií WPS, která umožňuje připojení k síti bez zadávání hesla, i když je síť zabezpečená.

## <u>2 REŽIMY:</u>

REŽIM OPAKOVAČE - prodlužuje dosah aktuální Wi-Fi sítě, zařízení po připojení vysílá signál. Tento režim umožňuje pokrýt zóny, které router nemůže dosáhnout.

AP MOD E - vytváří bezdrátovou síť po připojení k telefonní zásuvce.

## TECHNICKÁ DATA:

WiFi standard: IEEE 802.11b/g/n
Šířka pásma: 2,4 GHz
Maximální přenosová rychlost: až 300 Mb/s
Dosah : 100 m
Vestavěná anténa
Modrá barva podsvícení
Napájení: 220-240V 50-60Hz
Technologie WPS : ano
DHCP server : ano
Provozní režimy: Repeater ; AP; Směrovač
Rozměry zařízení: 6,5 cm x 8 cm x 5 cm
Barva: bílá a černá
BARVU NELZE PŘEDEM SPECIFIKOVAT.

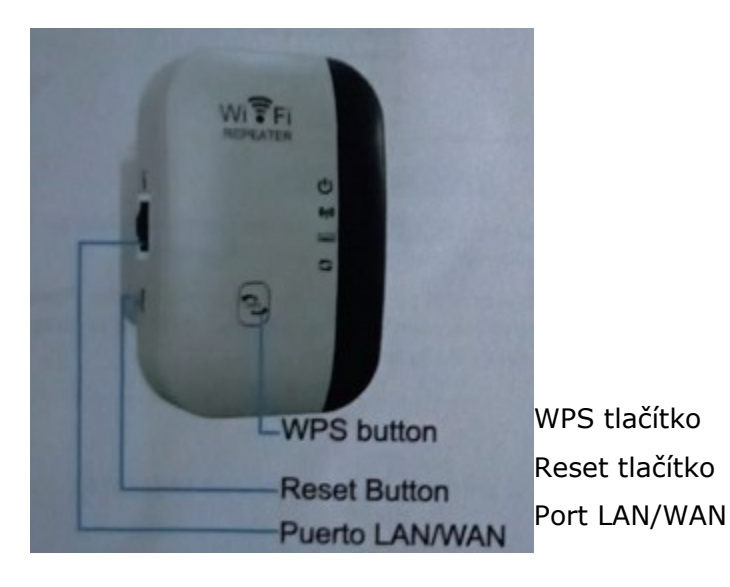

červený- Energetický indikátor

C

zapnuto- Je povoleno bezdrátové pásmo 2,4Ghz vypnuto- Bezdrátové připojení 2,4Ghz je zakázáno.

blikající modře- Probíhá připojení WPS. To může trvat až 2 minuty.

blikající zeleně- Zesilovač signálu je připojen k internetu.

oranžová- Router U9 je připojen k hlavnímu routeru, ale příliš daleko.

sytě zelená- Router je připojen k routeru a je na dobrém místě.

blikající zelená- Napájené zařízení je připojené k portu LAN/WAN

vypnuto- K portu LAN/WAN routeru není připojené žádné napájené zařízení.

## Vysvětlení tlačítek a portů:

Tlačítko Reset- Stisknutím a podržením tohoto tlačítka déle než 5 sekund resetujete router do továrního nastavení.

Tlačítko WPS- Stisknutím tohoto tlačítka aktivujete funkci WPS.

LAN/WAN- Chcete-li se připojit k DSL/kabelovému modemu nebo ke konektoru Ethernet.

## Režim opakovače WiFi:

V tomto režimu router rozšiřuje stávající bezdrátové pokrytí ve vaší domácnosti.

1. Připojte směrovač

Zapojte zesilovač Wifi do elektrické zásuvky v blízkosti hlavního routeru a počkejte,

2. Nastavte režim opakovače

Způsob první: Použití WPS(nastavení chráněné WiFi)

Použití WPS je jednodušší způsob, jak rozšířit vaší hlavní síť. Tuto metodu doporučejeme použít, pokud má váš hlavní router tlačítko WPS. Tlačítko může vypadat takto:

- 0 = \*
- 1. Stiskněte tlačítko WPS na routeru.
- 2. Do 2 minut stiskněte na 1 sekundu tlačítko WPS na zesilovači.

Počkejte dokud se LED nerozsvítí zeleně. Názvy sítí s EXT najdete v seznamu sítí WiFi vašeho telefonu, což značí úspěšné připojení WPS. Pokud ne, použijte metodu dva.

Způsob dva: Použití webového prohlížeče pro mobilní telefony připojené k routeru.

- 1. Pomocí webového prohlížeče pro uživatele mobilních telefonu k připojených k routeru.
- 2. Najděte SSID (Název sítě- Network Name) vytištěné na štítku 1 routeru.

Připojte svůj mobilní telefon k sítí routeru MT02.

| ChinaNet-aiJr               | -  |
|-----------------------------|----|
| Encrypted                   | 78 |
| Extender-a4f97c<br>Open     | -  |
| wireless2.4G_A3BCC8<br>Open | ę  |

Připojte se k síti zesilovače: Extender- a4f97c (SSID na štíku routeru).

## Režim AP:

V tomto režimu router transformuje vaší stávající kabelovou síť na bezdrátovou síť.

1. Připojte router

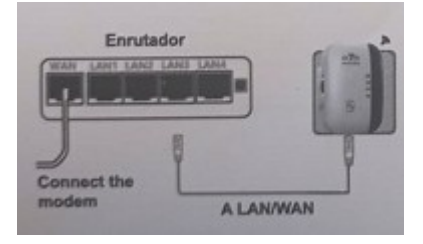

| 1 |   | a |
|---|---|---|
| 1 |   |   |
| 1 | _ | L |

bezdrátové
 Připojte se bezdrátově
 SSID(Přihlašovací jméno
 network name) Extender- a4f97c

- 2. Připojení k routeru MT02 pro uživatele mobilních telefonu.
- -Najděte SSID(název sítě) uvedeno na štítku routeru.
- Připojte svůj mobilní telefon k síti routeru

| ChinaNet-aiJr<br>Encrypted  | (i)  |  |
|-----------------------------|------|--|
| Extender-a4f97c<br>Upen     | (ir  |  |
| wireless2.4G_A38CC8<br>Open | (((- |  |

Připojte k síti extenderu: Extender -a4f97c (uvedeno na štítku routeru)

4.Nastavení hesla WiFi:

Nastavení WiFi zařízení

- prodlužte signál vaší domácí WiFi sítě přes zeď

Režim AP

WFi Password 688888888

Ponechte SSID a heslo

nebo je upravte pro rozšíření.

# Výběr režimu:

SSID Extender-s4/97c

Nastavení režimu zesilovače

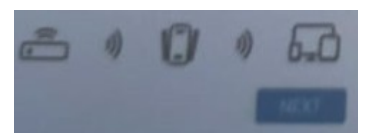

## Nastavení režimu AP

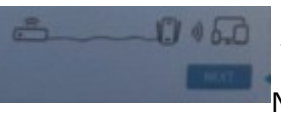

Vyberte režim AP a klikněte na tlačítko NEXT(další) Nastavení režimu routeru

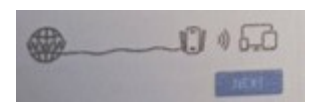

5.Resetování zařízení:

Dokončete nastavení WiFi zařízení zesilovače.

Poznámka: nastavení je dokončeno, znovu se připojte k síti 30 s. Při použití extenderu zkontrolujte stav indikátoru signálu.

Režim routeru:

1. Připojte router

Pokud je vaše připojení k internetu přes DSL/Kabelový modem, dokončete hardwarová připojení podle kroků 1,2, a 4.

Pokud je vaše připojení k internetu přes internetový kabel ve zdi, dokončete hardwarová připojení podle kroků 3 a 4.

Přes DSL/kabelový modem

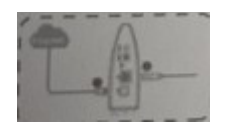

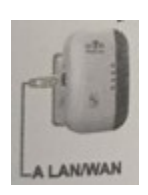

# Přes ethernetový kabel ze zdi Port síťového kabelu

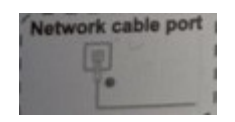

Připojte se bezdrátově pomocí SSID (názvu sítě) Extender- a4f97c

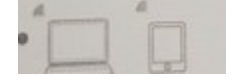

- 2. Připojte se k routeru MT02
- Pro uživatele mobilních telefonů.
- 1, Najděte SSID(název sítě) vytištěný na štítku routeru MT02.
- 2, Připojte svůj mobilní telefon k síti MT02.

| ChinaNet-aiJr<br>Encrypted | <b></b> |
|----------------------------|---------|
| Extender-a4f97c            | ((:-    |
| Open                       |         |
| wireless2.4G_A38CC8        | (((-    |
| Open                       |         |

Připojte se k síti extenderu: Extender-a4f97c.

## Výběr režimu:

Nastavení WiFi extenderu Rozšiřte signál vaší domácí WiFi sítě přes zeď.

## Nastavení režimu opakovače.

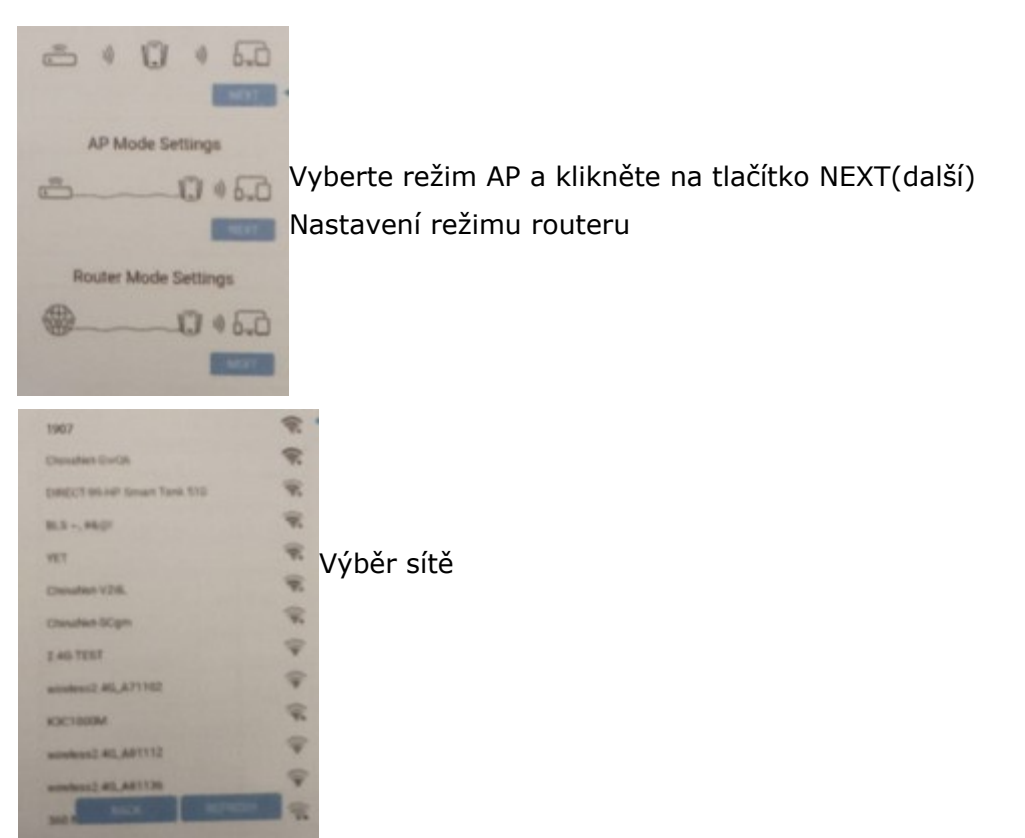

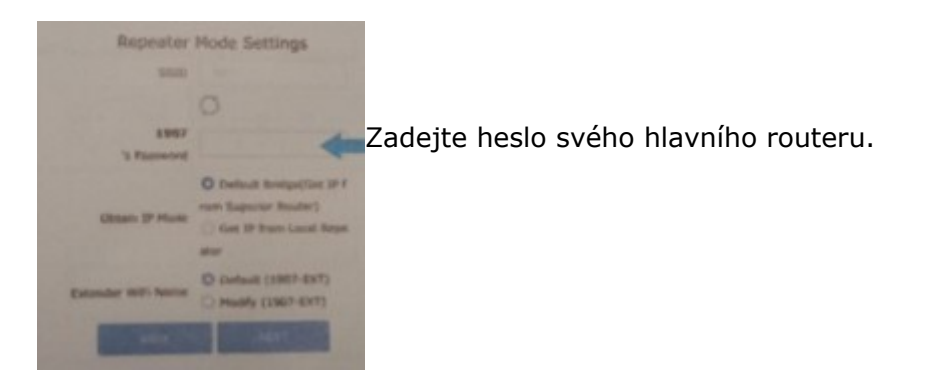

Klikněte a dokončete konfiguraci podle pokynů na stránce.

Počkejte, dokud se LED nerozsvítí zeleně. Názvy sítí e Ext najdete v seznamu WiFi v telefonu.

## <u>Přemístit</u>

1. Zapojte extender do elektrické zásuvky mezi vaším routerem (domácí síť) a ,,mrtvým,, Wi-Fi hotspot. Vybrané umístění musí být v dosahu vaší stávající domácí sítě.

2. dokud se LED nerozsvítí zeleně. Pokud ne, přemístěte jej blíže ke směrovači pro dobrou (nebo lepší) kvalitu signálu.

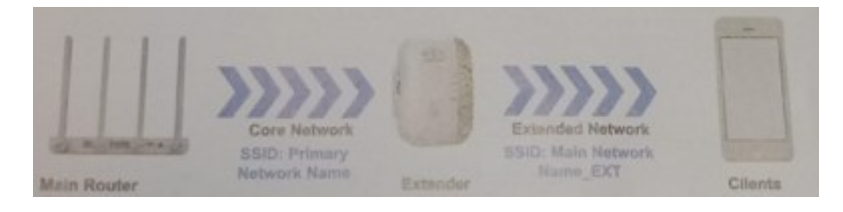

## Zelená ideální poloha

## Oranžová příliš daleko

Užijte si to!

Rozšířené síťové názvy: Název sítě hlavních směrovačů s \_EXT na konci, ale může mít různé SSID (názvy sítí), pokud jste je přizpůsobili během nastavování. Rozšířené heslo sítě: Sdílejte stejná hesla jako vaše hlavní sítě.

## Otázky a odpovědi:

1, Co mám dělat, když se nezobrazí přihlašovací okno?

- Pokud je počítač nakonfigurován se statickou nebo pevnou IP adresou, změňte nastavení tak, aby byla IP adresa získávána automaticky.

- Zkontrolujte, zda je ve webovém prohlížeči správně zadáno http: //192.168.11.1.
- Ujistěte se, že je váš počítač připojen k síti mini routerů.
- Použijte jiný webový prohlížeč a zkuste to znovu.

- Restartujte router a zkuste to znovu.

- Vypněte aktuálně používaný síťový adaptér a poté jej znovu aktivujte.

2, Co mám dělat, když nemám přístup k internetu?

- Zkontrolujte, zda internet funguje správně připojením počítače přímo k modemu pomocí ethernetového kabelu.

- Pokud ne, kontaktujte svého poskytovatele internetových služeb. restartujte router a zkuste to znovu.

3, Jak resetuji router do továrního nastavení?

- Proč je router zapnutý, stiskněte a podržte tlačítko reset na zadním panelu routeru po dobu přibližně 5 sekund.

4, Proč se režim opakovače nenastavuje úspěšně?

- Možná jste zadali heslo bezdrátového routeru nesprávně, přihlaste se a ověřte heslo

bezdrátové sítě.

- Mini router může být mimo dosah, přesuňte jej blíže k routeru.
- Resetujte Mini router a znovu jej nakonfigurujte.

- Pokud potřebujete resetovat extender, stiskněte a podržte tlačítko reset uvnitř malého otvoru po dobu 10 sekund.

Výběr režimu:

Nastavení WiFi extenderu Rozšiřte signál vaší domácí WiFi sítě přes zeď.

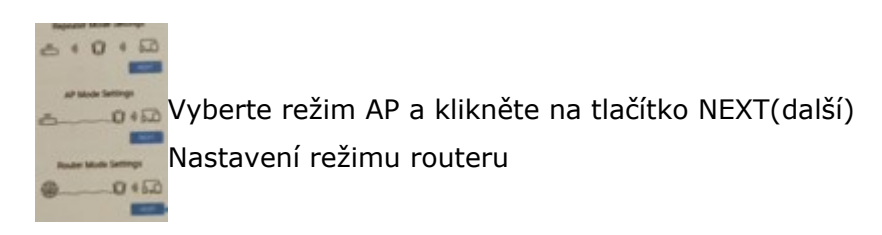

4. Vaše nastavení internetového připojení.

Nastavení můžete upravit podle informací o službě, které vám poskytne váš poskytovatel internetových služeb.

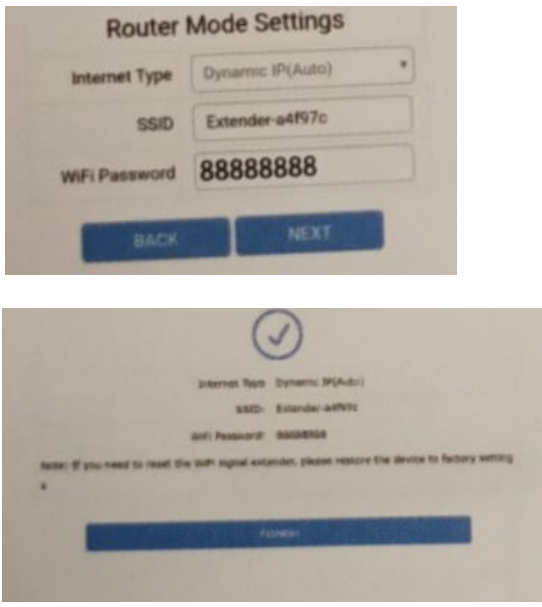

1, Vaše nastavení internetového připojení. Nastavení můžete změnit podle informací o službě, které vám poskytne váš poskytovat internetových služeb.

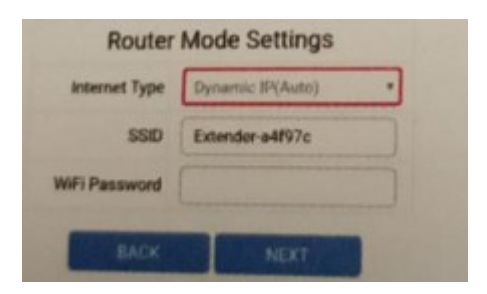

Pokud zvolíte statickou IP, zadejte do příslušných polích informace poskytnuté vašim poskytovatelem internetových služeb.

| Router           | Mode Settings  |                                                             |
|------------------|----------------|-------------------------------------------------------------|
| Internet Type    | Blatter IP     |                                                             |
| IP Address       | 0000           | Do příslušných polí zadejte informace poskytnuté vaším ISP. |
| Subnet Mask      | 5.0.6.0        |                                                             |
| Gateway          | 0.0.00         |                                                             |
| Preferred DNS    |                |                                                             |
| Attemative DNS(0 |                |                                                             |
| ptional)         |                |                                                             |
| 550              | Extender e497c |                                                             |
| WFI Password     |                | Ponechte SSID a heslo nebo je upravte pro rozšíření.        |
| BACK             | NOT            |                                                             |

Klikněte na NEXT(další) a postupujte podle pokynů na stránce pro dokončení konfigurace režimu routeru.

1. Nakonfigurujte připojení k internetu. Nastavení můžete upravit podle informací o službě, které vám poskytne váš ISP.

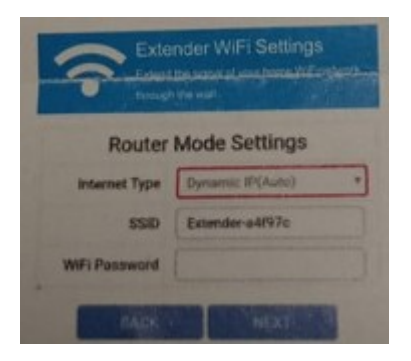

Pokud zvolíte PPPoE, zadejte uživatelské jméno a heslo poskytnuté vaším ISP. Uživatelé PPPoE mají obvykle modemy DSL.

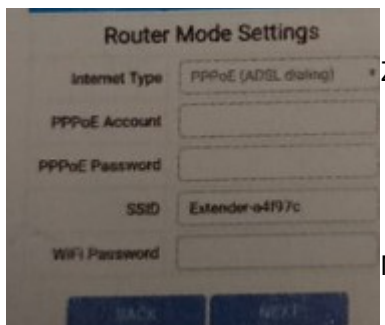

Zadejte uživatelské jméno a heslo poskytnuté vaším ISP.

Můžete si ponechat SSID a heslo nebo je upravit pro rozšíření.

Klikněte na NEXT(další) a postupujte podle pokynů na stránce pro dokončení konfigurace režimu routeru.

Připojte se k rozšířením sítím (výchozí SSID a heslo) a užívejte si internet, ale pokud jste je během nastavování přizpůsobili, mohou mít jiný název sítě a heslo.

## <u>Údržba a čištění</u>

Produkt nevyžaduje žádnou údržbu. K čištění pouzdra používejte pouze měkký, mírně vodou navlhčený hadřík. Nepoužívejte žádné prostředky na drhnutí nebo chemická rozpouštědla (ředidla barev a laků), neboť by tyto prostředky mohly poškodit pouzdro produktu.

#### Recyklace:

Elektronické a elektrické produkty nesmějí být vhazovány do domovních odpadů. Likviduje odpad na konci doby životnosti výrobku přiměřeně podle platných zákonných ustanovení. Šetřete životní prostředí a přispějte k jeho ochraně!

## <u>Záruka:</u>

Na tento produkt poskytujeme záruku 24 měsíců. Záruka se nevztahuje na škody, které vyplývají z neodborného zacházení, nehody, opotřebení, nedodržení návodu k obsluze nebo změn na výrobku, provedených třetí osobou.